# A More Rigorous Approach to Limits

Douglas Meade and Ronda Sanders Department of Mathematics

#### Overview

The rigorous  $\epsilon - \delta$  definition of limits can be difficult for students to grasp. This lab is designed to provide visual and interactive tools for working with these concepts.

# Maple Essentials

• The *EpsilonDelta* maplet is available from the course website:

 $\texttt{http://www.math.sc.edu/calclab/141L-S07/labs/} \rightarrow EpsilonDelta$ 

# Preparation

Review the precise definition of the limit (pages 138–142 in Anton).

DEFINITION: Let f(x) be defined for all x in some interval containing the number a, with the possible exception that f(x) need not be defined at a. We will write

$$\lim_{x \to a} f(x) = L$$

if given any number  $\epsilon > 0$  we can find a number  $\delta > 0$  such that

$$|f(x) - L| < \epsilon \text{ if } 0 < |x - a| < \delta.$$

# Maple Syntax

For precise solutions to our inequalities, we will be using Maple's **solve** command. The general syntax is

> solve(eqn, var);

where eqn is the equation (or inequality) and var is the variable for which we want to solve. We will input most of our inequalities as follows

> solve(abs(f(x)-L) <  $\epsilon$ , x);

For example, if we want to know where  $|\sqrt{x}-2| < 0.05$  we would use the following command > solve(abs(sqrt(x)-2) < 0.05, x);

and Maple would return the interval (3.8025, 4.2025).

# Assignment

This week's Mastery Quiz will be very similar to the Activities in this lab. Next week is Hour Quiz 1 - to be completed in lab. As preparation, you should review the information and Maple commands in Labs A-E.

#### Activities

When using the  $\epsilon - \delta$  definition of the limit, we want to find the largest  $\delta$  that satisfies the definition. For each of the limits below, your task is to identify the  $\delta$  for each  $\epsilon$  given. (Follow the General Directions at the bottom of the page.)

- 1.  $\lim_{x \to 9} \sqrt{x} = 3, \ \epsilon = 0.15, \ \epsilon = 0.05$
- 2.  $\lim_{x \to 3} (4x 5) = 7, \ \epsilon = 0.4, \ \epsilon = 0.2$
- 3.  $\lim_{x \to 3} (5x 2) = 13, \ \epsilon = .05, \ \epsilon = .01$
- 4.  $\lim_{x\to 2} (x^2 + 3x 1) = 9$ ,  $\epsilon = 0.8$ ,  $\epsilon = 0.6$ HINT: For this one, you should use the interval that contains *a*.

#### General Directions

- 1. Look at the limit and identify f(x), L, a, and  $\epsilon$ .
- 2. Launch the *EpsilonDelta* maplet.
- 3. Enter the function f(x), a, and L. Enter  $\epsilon$ .
- 4. Click on the **Plot Setup** button. Enter an appropriate viewing window. Remember, your x-range should include a and your y-range should include L.
- 5. Click Accept. You should see the graph of f(x) in blue with pink shading that goes from  $x - \delta$  to  $x + \delta$  along the x-axis and brown shading that goes from  $f(x - \delta)$  to  $f(x + \delta)$  along the y-axis. You will notice two red horizontal lines, one at  $L - \epsilon$  and the other at  $L + \epsilon$ .
- 6. Your task is to increase the value of  $\delta$  as far as possible without shading beyond the red lines. You should zoom several times to insure that you have not crossed either horizontal line.
- 7. When you think you are done, write down your last value of  $\delta$  that did not cross the line.
- 8. Now we will find the value of  $\delta$  more precisely.
- 9. Use the arrow notation (->) to assign the function f(x). Use := to assign L, a, and epsilon to their respective values.
- 10. Use the solve command as follows > solve(abs(f(x) L) < epsilon, x); Maple will return an interval.
- 11. Find the distances from a to the left bound and from a to the right bound of the interval. (Remember you should use absolute value so both distances are positive.) The *smallest* of these two values is the *largest*  $\delta$  that works for this  $\epsilon$ .
- 12. Your values from the *EpsilonDelta* maplet and from using the **solve** command should be very close.